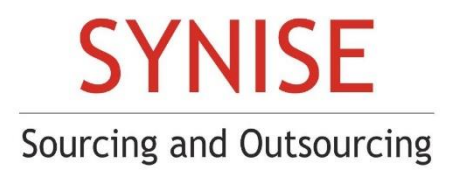

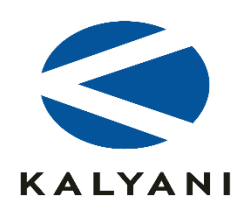

# Digital Signature Installation Guide Book

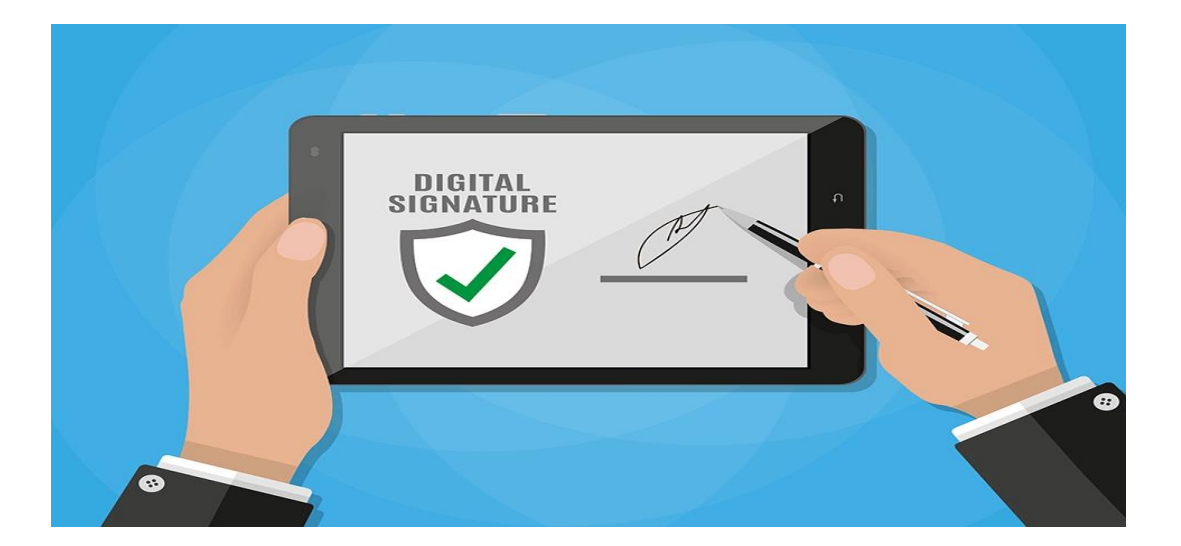

#### Step 1) Update to latest Microsoft Edge version

#### About

Microsoft Edge Version 103.0.1264.71 (Official build) (64-bit)

#### Microsoft Edge is up to date.

Download Updates over metered connections

Automatically download updates over metered networks (for example, cellular network) and apply them on browser restart. Charges may apply.

 $( \bullet )$ 

#### Step 2) Plug DS Key (Pen drive)

| Name                   | Date modified       | Туре              | Size     |  |
|------------------------|---------------------|-------------------|----------|--|
| 🔉 autorun              | 01-07-2018 12:52 PM | Application       | 17 KB    |  |
| 🔊 autorun              | 01-07-2018 12:52 PM | Setup Information | 1 KB     |  |
| 🐻 ePass2003India-Setup | 01-07-2018 12:52 PM | Application       | 1,939 KB |  |

Run the setup file and install the setup.

#### Step 3) Software Installation

Download and install following setup from

https://eprocurement.synise.com/softwareplugins.asp

- 1. mandatory setup
- 2. Register dc

| Sourcing | <b>NISE</b><br>and Outsourcing |                          |                     | Welcome 1                                                                                                    | To E-procurement                                                                      | KALYANI                   |   |                           |    |
|----------|--------------------------------|--------------------------|---------------------|----------------------------------------------------------------------------------------------------|---------------------------------------------------------------------------------------|---------------------------|---|---------------------------|----|
| ń        | About Us                       | Knowledge Section $\lor$ | Registration 🗸      | Contact Us                                                                                                    | Help Desk 🗸                                                                           |                           |   |                           | ٩  |
|          |                                |                          |                     | Required Plugins-                                                                                                    | To Upload Digital Certificate                                                         | 3                         |   |                           |    |
|          |                                |                          | SETUP 1st           | Main Construction of the second second secon | r 7 & Windows Vista<br>Indatory Setup<br>Inditory Setup<br>DSC installation guideline | SETUP 2nd                 | ] |                           |    |
|          |                                |                          | Aladdir             | n eToken Driver (for Mi                                                                                                    | crosoft Windows 2000, XP, 2                                                           | 003, Vista)               |   |                           |    |
|          |                                |                          | eMudhra WatchData e | Token Drivers (for Mic                                                                                                    | crosoft Windows 2000, XP, 20                                                          | 003, Vista and windows 7) |   |                           |    |
|          |                                |                          |                     | 0                                                                                                    | Back                                                                                  |                           |   |                           |    |
| •        | o 💽 🥭                          | ê 🥫 🔗                    | 单 🔯 📢               |                                                                                                    |                                                                                       |                           |   | へ (1)) ENG 01:20<br>26-07 | PM |

| Step 4) Restart System |  |
|------------------------|--|
|                        |  |

Restart your System.

| I | Sleep    |                                             |               |            |  |
|---|----------|---------------------------------------------|---------------|------------|--|
| Φ | Shut dov | Closes all apps, turns off the Pa<br>again. | C, and then t | urns it on |  |
| С | Restart  |                                             |               | a          |  |

### Step 5) Control panel Setting

- 1. Open Control Panel > Internet Properties: -
- In security > trusted site > sites > **add site**.

| Your security settings put your computer at risk                                                                      | ns Advanced                                                     |
|----------------------------------------------------------------------------------------------------|-----------------------------------------------------------------|
| t a zone to view or change security settings.                                                                         |                                                                 |
| 🚳 🗳 🗸 🚫                                                                                                    |                                                                 |
| nternet Local intranet Trusted sites Restricted                                                                       |                                                                 |
| Trusted sites                                                                                                    | Sites CLICK HERE                                                |
| This zone contains websites that you trust not to damage your computer or                                             |                                                                 |
| You have websites in this zone.                                                                                       |                                                                 |
| urity level for this zone                                                                                             |                                                                 |
| - Your security settings are below the recomme                                                                        | ended                                                           |
| level, putting your computer at an increased ris<br>online attack.                                                    | isk of                                                          |
| <ul> <li>To change the settings, click Custom level.</li> <li>To use the recommended settings, click Defai</li> </ul> | ult level.                                                      |
| Enable Protected Mode (requires restarting Internet E                                                                 | Explorer)                                                       |
| Custom level Derau                                                                                                    |                                                                 |
| Reset all zones to defa                                                                                               | ult level                                                       |
|                                                                                                    |                                                                 |
| OK Cancel                                                                                                    | Apply                                                           |
|                                                                                                    | 🐑 Trusted sites >                                               |
| N                                                                                                    |                                                                 |
|                                                                                                    | this zone will use the zone's security settings.                |
|                                                                                                    |                                                                 |
| Paste URL and Click on Add                                                                                            | Add this website to the zone:                                   |
| button.                                                                                                    | Add                                                             |
|                                                                                                    | Websites:                                                       |
|                                                                                                    | Remove Remove                                                   |
|                                                                                                    |                                                                 |
| V                                                                                                    |                                                                 |
|                                                                                                    | Require server verification (https:) for all sites in this zone |
|                                                                                                    | Close                                                           |
|                                                                                                    | Close                                                           |
|                                                                                                    |                                                                 |
|                                                                                                    |                                                                 |
| Internet option > security > Internet                                                                                 | > custom level > set all option to [Enable]                     |
| Internet option > security > Local interne                                                                            | •t > custom level > set all ontion to [ <b>Fnable</b> ]         |
|                                                                                                    |                                                                 |
| Internet option > security > Trusted sites                                                                            | > custom level > set all option to [Enable]                     |
|                                                                                                    |                                                                 |
| 🚵 Security Settings - Internet Zone                                                                                   | ×                                                               |
| Settings                                                                                                    |                                                                 |
| .NET Framework                                                                                                    |                                                                 |
| Loose XAML                                                                                                    |                                                                 |
| Enable                                                                                                    |                                                                 |
| Prompt     XAML browser applications                                                                                  |                                                                 |
| O Disable                                                                                                    |                                                                 |
| Enable     Prompt                                                                                                    | Enable all options                                              |
| VPS documents                                                                                                    |                                                                 |
| Arb documenta                                                                                                    |                                                                 |
| O Disable     Enable                                                                                                  | N                                                               |
| Disable     Enable     Prompt                                                                                         | •                                                               |
| Disable     Disable     Prompt     INET Framework-reliant components     Permissions for components with manifests    |                                                                 |
| Disable     Disable     Prompt     Prompt     Permissions for components with manifests     Disable                   | >                                                               |

ОК

Cancel

Save all and close Control Panel.

#### Step 6) Microsoft Edge Setting

In Setting > Open Default Browser Option: -

- [Make Microsoft Edge as Default Browser] set as [Make Default]
- [Let Internet Explorer open sites in Microsoft Edge] set as [Incompatible site only (Recommended)].
- [Allow sites to be reloaded in Internet Explorer mode (IE mode allow)] [set to Allow]
- [Internet Explorer mode pages] Add SYNISE URL and save it.

| Set                                     | tings                         | Default browser                                                                                                    |
|-----------------------------------------|-------------------------------|----------------------------------------------------------------------------------------------------|
| Q                                       | Search settings               | Microsoft Edge is your default browser Make default Step 1                                                                                        |
| 8                                       | Profiles                      | Step 1                                                                                                    |
| Ċ                                       | Privacy, search, and services | N                                                                                                    |
| 6                                       | Appearance                    | Internet Explorer compatibility                                                                                                    |
|                                         | Start, home, and new tabs     | Let Internet Evaluation and sites in Microsoft Edge (2)                                                                                           |
| Ē                                       | Share, copy and paste         | When browsing in Internet Explorer you can choose to automatically open sites in                                                                  |
| <b>•</b>                                | Cookies and site permissions  | Microsoft Edge                                                                                                    |
| 6                                       | Default browser               |                                                                                                    |
| $\downarrow$                            | Downloads                     | Allow sites to be reloaded in Internet Explorer mode (IE mode) 🕜                                                                                  |
| ~~~~~~~~~~~~~~~~~~~~~~~~~~~~~~~~~~~~~~~ | Family safety                 | When browsing in Microsoft Edge, if a site requires Internet Explorer for compatibility, you can choose to reload it in Internet<br>Explorer mode |
| At                                      | Languages                     |                                                                                                    |
| 0                                       | Printers                      | Internet Explorer mode pages Add Step 4                                                                                                    |
|                                         | System and performance        | in Internet Explorer mode.                                                                                                    |
| U                                       | Reset settings                | Page Date added Expires                                                                                                    |
|                                         | Phone and other devices       | https://eprocurement.synise.com/                                                                                                    |
| Ŵ                                       | Accessibility                 | https://eprogurement.synise.com/validatedigital.asp                                                                                               |
| 9                                       | About Microsoft Edge          |                                                                                                    |

Save all setting and restart the Microsoft-Edge.

Open Browser, Beside URL part just **click** on the icon and check the below option are on as shown in image.

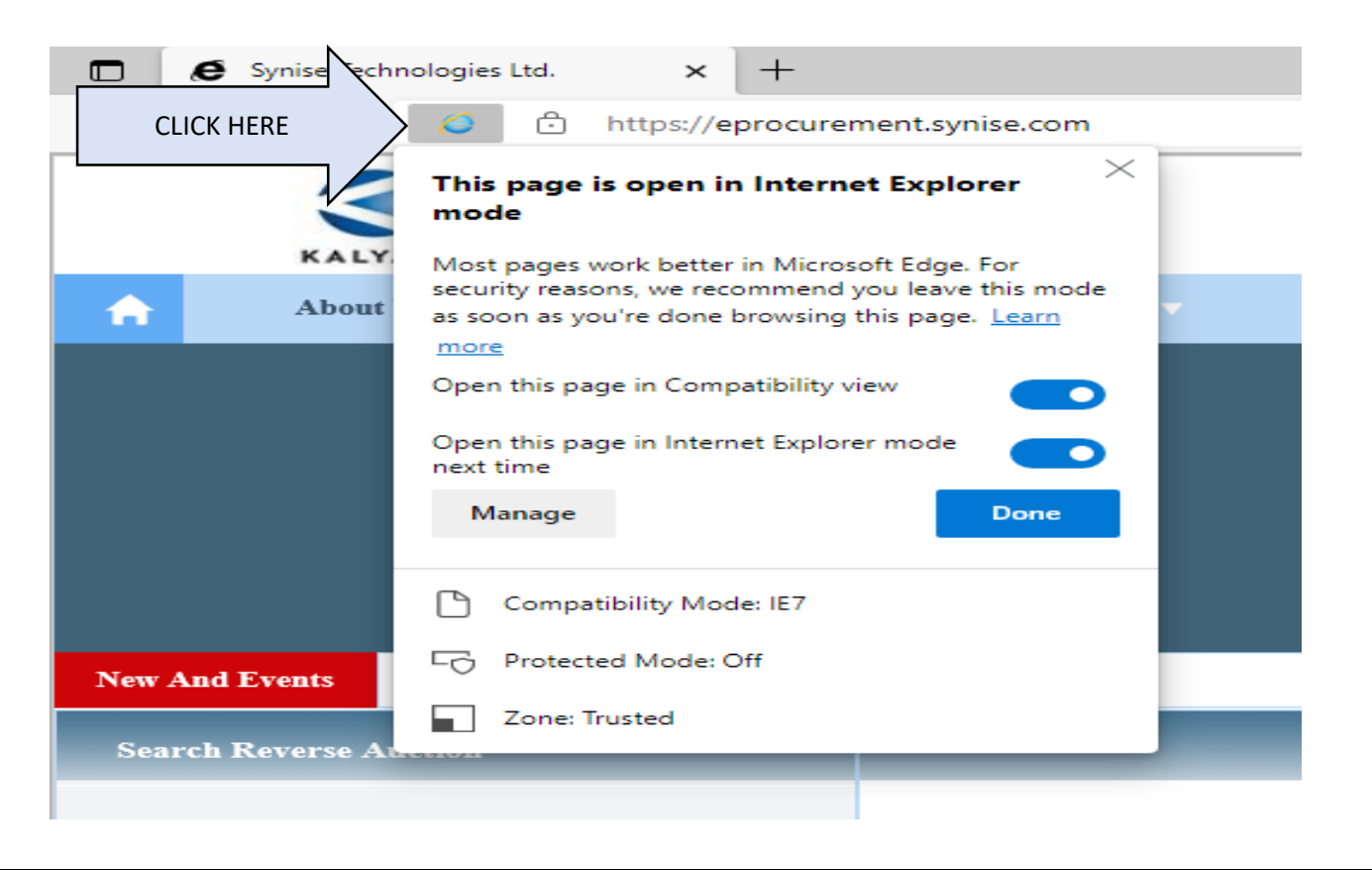

## Step 7) Check certificates

Open setting > privacy, search and services > scroll down to security > Manage certificates.

| Certificates ×                                |                                                 |                            |  |  |
|-----------------------------------------------|-------------------------------------------------|----------------------------|--|--|
| Intended purpose: <all></all>                 |                                                 |                            |  |  |
| Personal Other Peop                           | le Intermediate Certification Authorities       | Trusted Root Certification |  |  |
| Check your certificated details               | s here.                                         |                            |  |  |
| Import Exp                                    | ort Remove                                      | Advanced                   |  |  |
| Certificate intended pu                       |                                                 |                            |  |  |
| Smart Card Logon, Sec<br>1.2.840.113583.1.1.5 | cure Email, Client Authentication, Documen<br>; | t Signing,<br><u>V</u> iew |  |  |
|                                               |                                                 | Qlose                      |  |  |
|                                               |                                                 |                            |  |  |